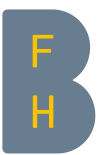

# Application irrigation ALB - mode d'emploi, HAFL

# Contenu

| Début de la saison                                                        | 1  |  |
|---------------------------------------------------------------------------|----|--|
| 1.1 Créer une connexion                                                   | 2  |  |
| 1.2 Désigner la parcelle                                                  | 2  |  |
| 1.3 Faire des réglages - nécessaire pour de bonnes recommandations        | 2  |  |
| Lieu et année                                                             | 2  |  |
| Propriétés du sol                                                         | 3  |  |
| Stock cultivé                                                             | 4  |  |
| Système d'irrigation                                                      | 4  |  |
| Contrôle de l'irrigation - Points de consigne                             | 4  |  |
| Période de calcul                                                         | 5  |  |
| Créer une recommandation                                                  | 6  |  |
| Interpréter la recommandation                                             | 6  |  |
| Pendant la saison                                                         | 9  |  |
| 1.4 Chargement des paramètres enregistrés                                 | 9  |  |
| 1.5 Recommandation de vue                                                 | 9  |  |
| 1.6 Saisie des quantités d'arrosage                                       | 9  |  |
| 1.7 Entrée dans les phases de croissance                                  | 11 |  |
| Fonctions avancées - pour les professionnels et les personnes intéressées | 12 |  |
| 1.8 Corriger les données de précipitation                                 | 12 |  |
| 1.9 Permettre la prise en compte des prévisions météorologiques           | 13 |  |
| 1.10 Laissez l'application estimer le taux d'humidité initial.            | 14 |  |
| 1.11 Que signifie « réserve en eau utile » ?                              | 15 |  |
| Des questions ?                                                           | 16 |  |

Vous pouvez accéder à l'application via le lien suivant : <u>www.alb-bayern.de/app</u>.

# Début de la saison

Nous vous recommandons d'utiliser l'application en mode expert (cliquez sur le point bleu).

# **BEWÄSSERUNGS-APP**

» Infos & Erläuterungen zur Handhabung

mode expert

Standardmodus C Expertenmodus

Hilfe?

- Benutzerkonto und Schläge

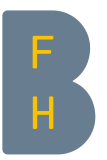

#### 1.1 Créer un login

Vous pouvez d'abord vous inscrire à l'application. Cliquez sur "ici" et remplissez le formulaire. L'inscription est gratuite. Vous recevrez un courriel avec vos données de connexion. Ainsi, vous pouvez enregistrer vos données et ne devez saisir les paramètres qu'une seule fois par parcelle et par an.

#### -Benutzerkonto und Schläge

Melden sie sich bitte hier mit Ihren Anmeldedaten an. Eine Nutzerkennung erhalten sie <u>▶ hier.</u> Après vous être identifié, retournez à la page de l'application : <u>www.alb-bayern.de/app</u>.

#### 1.2 Désigner la parcelle

Saisissez le nom de la parcelle sous "Créer une nouvelle parcelle" et confirmez avec "»". - Benutzerkonto und Schläge

| Schlagverwaltung            |   |                            |        |                             |        |
|-----------------------------|---|----------------------------|--------|-----------------------------|--------|
| Neuen Schlag anlegen        | _ | Gespeicherten Schlag laden |        | Aktion für Schlag auswählen |        |
| créer une nouvelle parcelle | » | Bitte waehlen              | $\sim$ | Bitte auswählen             | $\sim$ |

#### 1.3 Effectuer des réglages - nécessaires pour de bonnes recommandations

Dans l'application, vous pouvez définir un grand nombre de paramètres. Dans ce guide, nous avons marqué en jaune les paramètres <u>dont vous avez besoin</u> pour créer une recommandation d'arrosage simple mais efficace. Vous pouvez définir les paramètres en bleu en fonction <u>de vos intérêts</u>, mais ils ne sont pas absolument nécessaires pour une bonne recommandation. Vous n'avez pas besoin de prêter attention aux paramètres qui ne sont pas mis en évidence en couleur. Dans le chapitre "Fonctions avancées", nous présentons des extensions pour les utilisateurs particulièrement intéressés.

Dans les cases jaunes, vous trouverez les recommandations de réglage pour la Suisse, que nous avons établies sur la base des résultats de nos essais pour des sols et des cultures spécifiques.

#### Lieu et année

- 1. Sélectionnez la région Suisse
- 2. Sélectionnez une station météorologique appropriée dans la liste

Les fonctions "Précipitations à haute résolution" et "Comparaison pluriannuelle" ne sont pas disponibles pour la Suisse.

| - Standort und Jahr |        | station météorologique     |        |                                | Hilfe? |
|---------------------|--------|----------------------------|--------|--------------------------------|--------|
| Regionen région     |        | Wetterstation              |        | Hochauflösender Niederschlag   |        |
| Schweiz             | $\sim$ | Aigle - Vaud (VD) - METEOT | EST 🗸  | Zur Auswahl bitte hier klicken |        |
| Auswertungsjahr     |        | Vergleich mehrjährig       |        |                                |        |
| 2021                | $\sim$ | Kein Mittelwertvergleich   | $\sim$ |                                |        |

ici

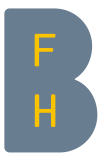

#### Propriétés du sol

1. Sélectionnez le type de sol. La catégorie dépend de la teneur en argile et en limon de vos parcelles. Vous trouverez des informations à ce sujet dans vos échantillons de sol PER.

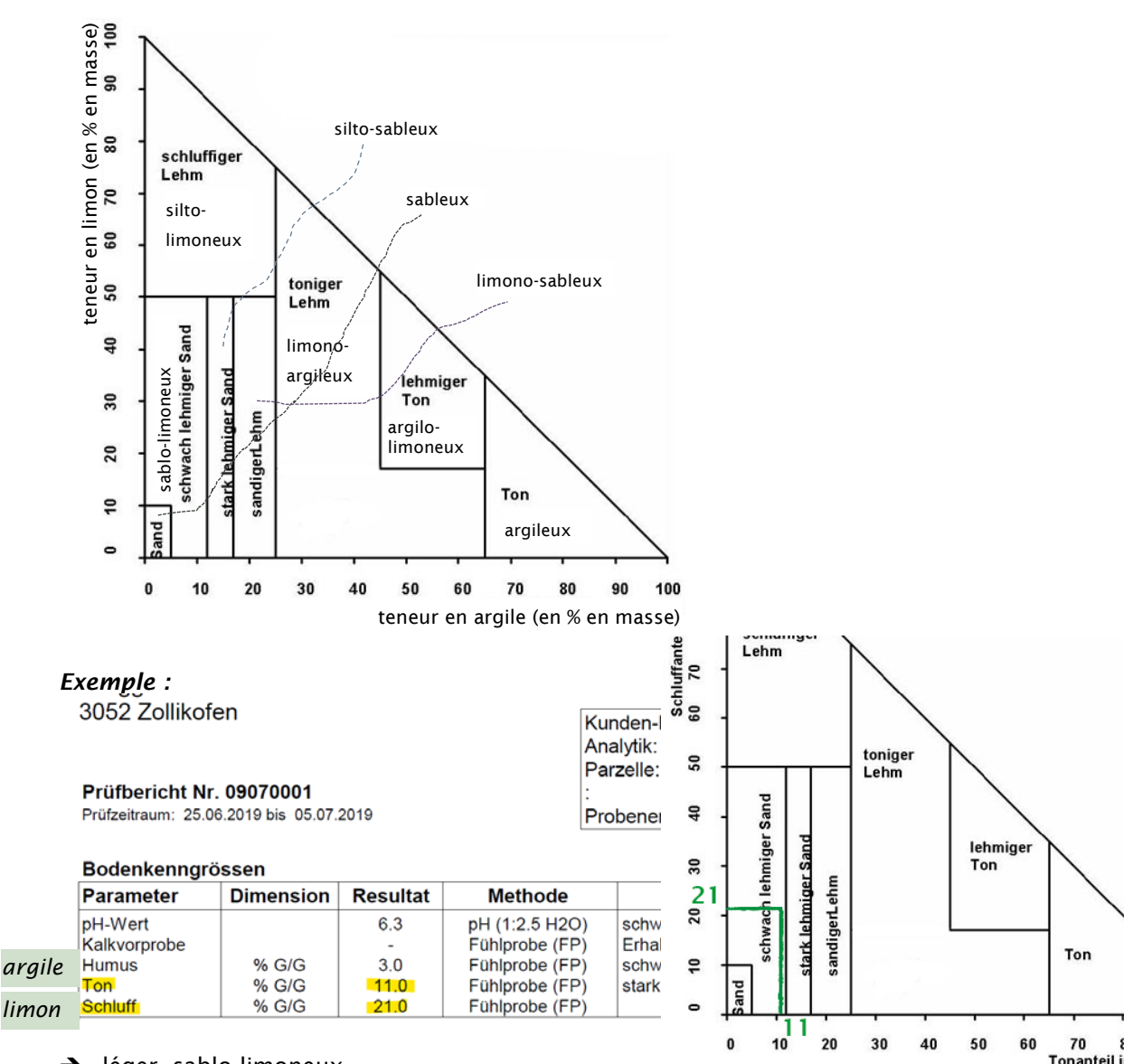

- ➔ léger, sablo-limoneux
- 2. Couche sous-jacente (facultatif) : si le sol de votre parcelle a une teneur en argile et en limon différente de celle de la couche supérieure, vous pouvez l'indiquer ici. La classification se fait selon le même triangle que celui indiqué sous 1.
- 3. Capacité d'enracinement (facultatif) : vous pouvez définir ici la profondeur de votre sol.

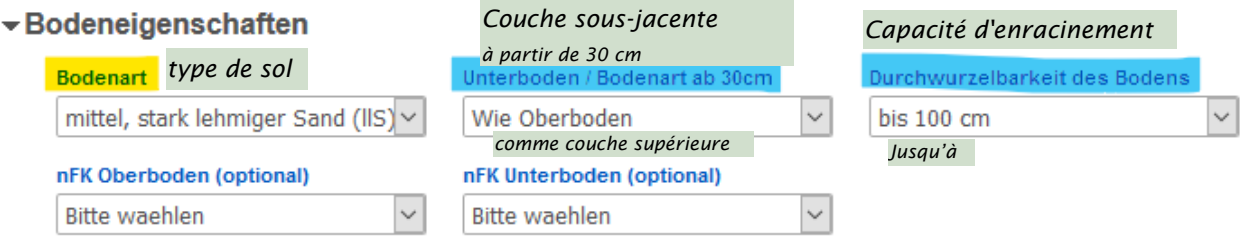

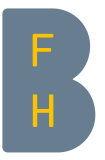

#### Inventaire des cultures

1. Sélectionner la culture

## Kulturbestand

| Fruchtart culture |        | Auflauftermin   |        | Wuchshöhe 15 cm      |              |
|-------------------|--------|-----------------|--------|----------------------|--------------|
| Kartoffeln        | $\sim$ | 10.05.2020      | $\sim$ | 25.05.2020           | $\sim$       |
| Bestandesschluss  |        | Vergilbung, 50% |        | Wurzeltiefe, maximal | profondeur   |
| 15.06.2020        | $\sim$ | 10.08.2020      | $\sim$ | 50 cm                | maximale des |
|                   |        |                 |        |                      | racines      |

2. Entrez la profondeur maximale des racines (facultatif) :

Sur la base de nos expériences, nous recommandons de fixer les profondeurs d'enracinement des cultures de cette manière :

| Culture         | Recommandation HAFL, cm | Réglage par défaut ALB, cm |
|-----------------|-------------------------|----------------------------|
| Pommes de terre | 50                      | 60                         |
| Carottes        | 35                      | 60                         |
| Chou            | 40                      | 60                         |
| Salade          | 30                      | 30                         |
| Courgettes      | 40                      | 40                         |
| Oignons         | 40                      | 50                         |

#### Système d'irrigation

Indiquez ici si l'on utilise un système d'irrigation par aspersion ou par goutte à goutte.

#### Bewässerungssystem

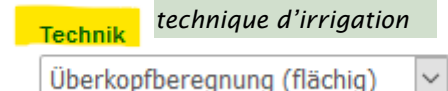

Überkopfberegnung (flächig) = par aspersion

Tropfbewässerung / Oberfläche = goutte à goutte superficiel

Tropfbewässerung / 40cm Unterflur = goutte à goutte souterraine (à 40 cm)

#### Contrôle de l'irrigation - points de consigne

Vous pouvez ici adapter les recommandations de l'application aux possibilités techniques de votre exploitation (facultatif).

- Début de la période d'arrosage : Quand voulez-vous commencer à arroser ?
- Fin de la période d'irrigation : Jusqu'à quand prévoyez-vous d'irriguer ?
- Seuil d'irrigation : à partir de quelle humidité du sol l'irrigation doit-elle être appliquée ? % nFK signifie pourcentage de la réserve en eau utile. Ce terme est expliqué plus en détail au chapitre 1.11.
- Arrosage : vous pouvez définir ici la quantité d'arrosage si vous souhaitez arroser toujours la même quantité. l/m<sup>2</sup> signifie litres par mètre carré et est identique à mm.
- Intervalle minimum : Après combien de jours au plus tôt pouvez-vous/allez-vous donner le prochain arrosage ?
- Niveau d'approvisionnement en eau : Quelle est la quantité d'eau dont vous disposez ? Si vous disposez de peu d'eau, vous pouvez baisser le niveau d'approvisionnement en eau et l'application calculera une consommation d'eau plus faible pour les cultures afin d'économiser de l'eau.

| ₹Be | Début de l'arrosage           | Soll   | Fin de l'arrosage         |          | Seuil d'irrigation   | Hilfe?          |
|-----|-------------------------------|--------|---------------------------|----------|----------------------|-----------------|
|     | Start der Bewässerungsperiode |        | Ende der Bewässerungs     | periode  | Bewässerungsschwelle |                 |
|     | 20.05.2021                    | $\sim$ | 30.07.2021                | $\sim$   | 50% nFK              | $\sim$          |
|     | Arrosaga                      |        | Intervalle minimum        |          | Niveau d'approvision | onnement en eau |
|     | Wassergabe Arrosuge           |        | Mindestintervall der Was: | sergaben | Wasserangebotsstufe  |                 |
|     | Vom System berechnen          | $\sim$ | Taeglich                  | $\sim$   | 100%                 | $\sim$          |

| F |   |
|---|---|
| H | 5 |
|   |   |

| Sur la bas<br>- Sa<br>7(                                                                                                  | se des résultats de nos tests, r<br><b>alade</b> : Pour la salade, nous re<br>0%. D'après nos mesures, les f                                                                                                    | ous recommandons les param<br>commandons de réduire le nive<br>acteurs kε sont fixés trop haut                                                                                                    | ètres par défaut suivants :<br>eau d'alimentation en eau à<br>pour les conditions suisses. En |  |  |  |
|----------------------------------------------------------------------------------------------------|----------------------------------------------------------------------------------------------------|----------------------------------------------------------------------------------------------------|-----------------------------------------------------------------------------------------------|--|--|--|
| fixant le niveau d'approvisionnement en eau a 70%, les facteurs $k_c$ pour le calcul de l'r<br>du sol sont réduits à 70%. |                                                                                                    |                                                                                                    |                                                                                               |  |  |  |
| В                                                                                                    | ewässerungssteuerung - So                                                                                                    | llwerte                                                                                                    |                                                                                               |  |  |  |
|                                                                                                    | Start der Bewässerungsperiode                                                                                                    | Ende der Bewässerungsperiode                                                                                                    | Bewässerungsschwelle 🔤                                                                        |  |  |  |
|                                                                                                    | 15.03.2020 ~                                                                                                    | 30.10.2020 ~                                                                                                    | 50% nFK 🗸                                                                                     |  |  |  |
|                                                                                                    | Wassergabe                                                                                                    | Mindestintervall der Wassergaben                                                                                                    | Wasserangebotsstufe                                                                           |  |  |  |
|                                                                                                    | Vom System berechnen 🗸                                                                                                    | Taeglich 🗸                                                                                                    | 70%                                                                                           |  |  |  |
| ré                                                                                                    | eduits de 80%.                                                                                                    |                                                                                                    |                                                                                               |  |  |  |
| В                                                                                                    | Sewässerungssteuerung - So                                                                                                    | Ilwerte                                                                                                    | Rowäcserungsschwelle                                                                          |  |  |  |
| В                                                                                                    | Sewässerungssteuerung - So<br>Start der Bewässerungsperiode                                                                                                    | Ilwerte<br>Ende der Bewässerungsperiode<br>04.09.2020                                                                                                    | Bewässerungsschwelle                                                                          |  |  |  |
| В                                                                                                    | Sewässerungssteuerung - So<br>Start der Bewässerungsperiode<br>16.04.2020                                                                                                    | Ilwerte<br>Ende der Bewässerungsperiode<br>04.09.2020 ~<br>Mindestintervall der Wassergaben                                                                                                    | Bewässerungsschwelle<br>50% nFK<br>Wasserangebotsstufe                                        |  |  |  |
| В                                                                                                    | Sewässerungssteuerung - So<br>Start der Bewässerungsperiode<br>16.04.2020 Vassergabe<br>Vom System berechnen                                                                                                    | Ilwerte<br>Ende der Bewässerungsperiode<br>04.09.2020 ~<br>Mindestintervall der Wassergaben<br>Taeglich ~                                                                                                    | Bewässerungsschwelle<br>50% nFK<br>Wasserangebotsstufe<br>80%                                 |  |  |  |
| - So<br>gu<br>di<br>le                                                                                                    | Sewässerungssteuerung - So<br>Start der Bewässerungsperiode<br>16.04.2020<br>Wassergabe<br>Vom System berechnen<br>ols organiques : Les sols orga<br>rande porosité. Cependant, se<br>isponible pour les plantes. Pou<br>e seuil de 5% dans chaque cas.<br>Bewässerungssteuerung - So                                                                                                    | Ilwerte<br>Ende der Bewässerungsperiode<br>04.09.2020 V<br>Mindestintervall der Wassergaben<br>Taeglich V<br>uniques peuvent stocker beauco<br>ule une petite partie de cette q<br>ur les sols organiques, nous rec                                                                                                    | Bewässerungsschwelle                                                                          |  |  |  |
| - So<br>gi<br>di<br>le                                                                                                    | Start der Bewässerungsperiode<br>16.04.2020<br>Wassergabe<br>Vom System berechnen<br>ols organiques : Les sols organiques : Les sols organiques : Les sols organiques isponible pour les plantes. Pour<br>e seuil de 5% dans chaque cas.<br>Bewässerungssteuerung - Soc<br>Start der Bewässerungsperiode                                                                                                    | Ilwerte<br>Ende der Bewässerungsperiode<br>04.09.2020<br>Mindestintervall der Wassergaben<br>Taeglich<br>Iniques peuvent stocker beauco<br>ule une petite partie de cette q<br>ur les sols organiques, nous rec<br>Ilwerte<br>Ende der Bewässerungsperiode                                                                                                    | Bewässerungsschwelle                                                                          |  |  |  |
| - Se<br>gu<br>di<br>le                                                                                                    | Start der Bewässerungsperiode<br>16.04.2020<br>Wassergabe<br>Vom System berechnen<br>ols organiques : Les sols organiques : Les sols organit | Ilwerte<br>Ende der Bewässerungsperiode<br>04.09.2020 V<br>Mindestintervall der Wassergaben<br>Taeglich V<br>uniques peuvent stocker beauco<br>ule une petite partie de cette q<br>ur les sols organiques, nous rec<br>Ilwerte<br>Ende der Bewässerungsperiode<br>04.09.2020 V                                                                                                    | Bewässerungsschwelle                                                                          |  |  |  |
| - So<br>gu<br>di<br>le                                                                                                    | Start der Bewässerungsperiode<br>16.04.2020<br>Wassergabe<br>Vom System berechnen<br>ols organiques : Les sols orga<br>rande porosité. Cependant, se<br>isponible pour les plantes. Pou<br>e seuil de 5% dans chaque cas.<br>Bewässerungssteuerung - So<br>Start der Bewässerungsperiode<br>16.04.2020                                                                                                    | Ilwerte<br>Ende der Bewässerungsperiode<br>04.09.2020<br>Mindestintervall der Wassergaben<br>Taeglich<br>uniques peuvent stocker beaucoule une petite partie de cette que une petite partie de cette que une petite partie de cet | Bewässerungsschwelle                                                                          |  |  |  |
| - So<br>gr<br>di<br>le                                                                                                    | Bewässerungssteuerung - So         Start der Bewässerungsperiode         16.04.2020         Wassergabe         Vom System berechnen         ols organiques : Les sols orga         rande porosité. Cependant, se         isponible pour les plantes. Pou         e seuil de 5% dans chaque cas.         Bewässerungssteuerung - So         Start der Bewässerungsperiode         16.04.2020         Wassergabe         Vom System berechnen                                                                                                    | Ilwerte<br>Ende der Bewässerungsperiode<br>04.09.2020<br>Mindestintervall der Wassergaben<br>Taeglich<br>uniques peuvent stocker beaucoule<br>ule une petite partie de cette q<br>ur les sols organiques, nous reconstruction<br>Ilwerte<br>Ende der Bewässerungsperiode<br>04.09.2020<br>Mindestintervall der Wassergaben<br>Taeglich                                                                                                    | Bewässerungsschwelle                                                                          |  |  |  |

#### Période de calcul

Vous pouvez définir ici la période pour laquelle l'humidité du sol doit être calculée (facultatif). En outre, sous la rubrique "Saturation en eau", vous pouvez estimer le degré de sécheresse du sol dans les 30 premiers centimètres (couche supérieure) et dans la couche sous-jacente au début du calcul. Nos tests ont montré que l'humidité initiale ne doit pas nécessairement être mesurée et ajustée pour chaque parcelle. Elle peut également être estimée. De plus amples informations sont disponibles à la section 1.10. *Pourcentage d'eau utile au Pourcentage d'eau utile au Pourcentage d'e* 

| ecti | on 1.10.         |                 | Pourcentage d'eau utile au        |     | Pourcentage d'eau utile au         |        |
|------|------------------|-----------------|-----------------------------------|-----|------------------------------------|--------|
| ₹B   | erechnungsze     | itraum          | départ dans la couche             |     | départ dans la couche sous-        | Hilfe? |
|      | -                | Début du calcul | supérieure du sol                 |     | jacente du sol                     |        |
|      | Berechnungsstart |                 | Wassersättigung Oberboden zum Sta | art | Wassersättigung Unterboden zum Sta | rt     |
|      | 01.03.2021       | $\sim$          | 50% nFK 🗸                         |     | 80% nFK 🗸                          |        |
|      | Berechnungsende  | Fin du calcul   |                                   |     |                                    |        |
|      | 31.08.2021       | ~               |                                   |     |                                    |        |
|      |                  |                 |                                   |     |                                    |        |

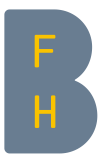

#### Créer une recommandation

Faites défiler la page et cliquez sur "Calculer l'évaluation".

| ▶ Korrekturen                              | Hilfe? |
|--------------------------------------------|--------|
| Witterungserwartung für die kommenden Tage |        |
| ▶ Ergebnisauswahl                          | Hilfe? |
| Calculer l'évaluation                      |        |

#### IMPORTANT : Après le calcul, veillez à sauvegarder les paramètres.

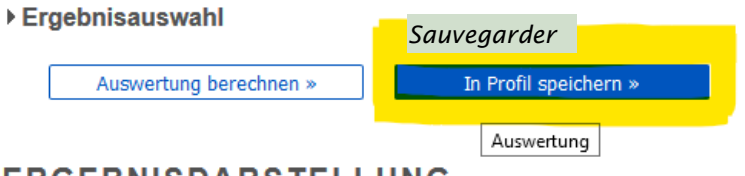

ERGEBNISDARSTELLUNG

#### Interpréter la recommandation

Le graphique affiche toujours les valeurs jusqu'à neuf jours dans le futur. La dernière valeur affichée n'est donc pas celle d'aujourd'hui, **mais celle dans neuf jours**. Pour lire les valeurs exactes, il suffit de déplacer la souris sur le graphique. Les valeurs quotidiennes sont affichées de cette manière et il est plus facile de voir quelle valeur se rapporte à quel jour.

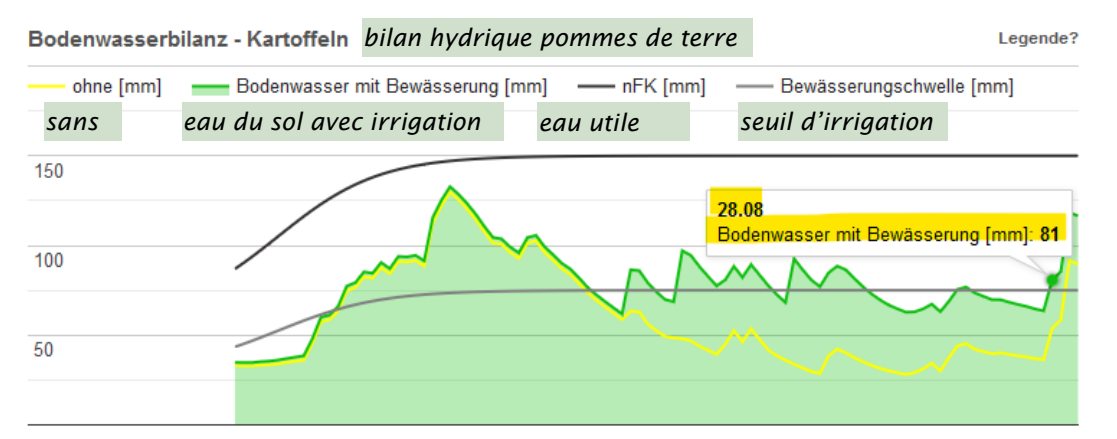

La première information affichée est l'arrosage et les informations météorologiques. Un apport d'irrigation peut avoir été recommandée par l'application ("Calculé par le système") ou définie par l'utilisateur ("Défini par l'utilisateur") (voir 1.4).

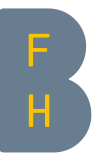

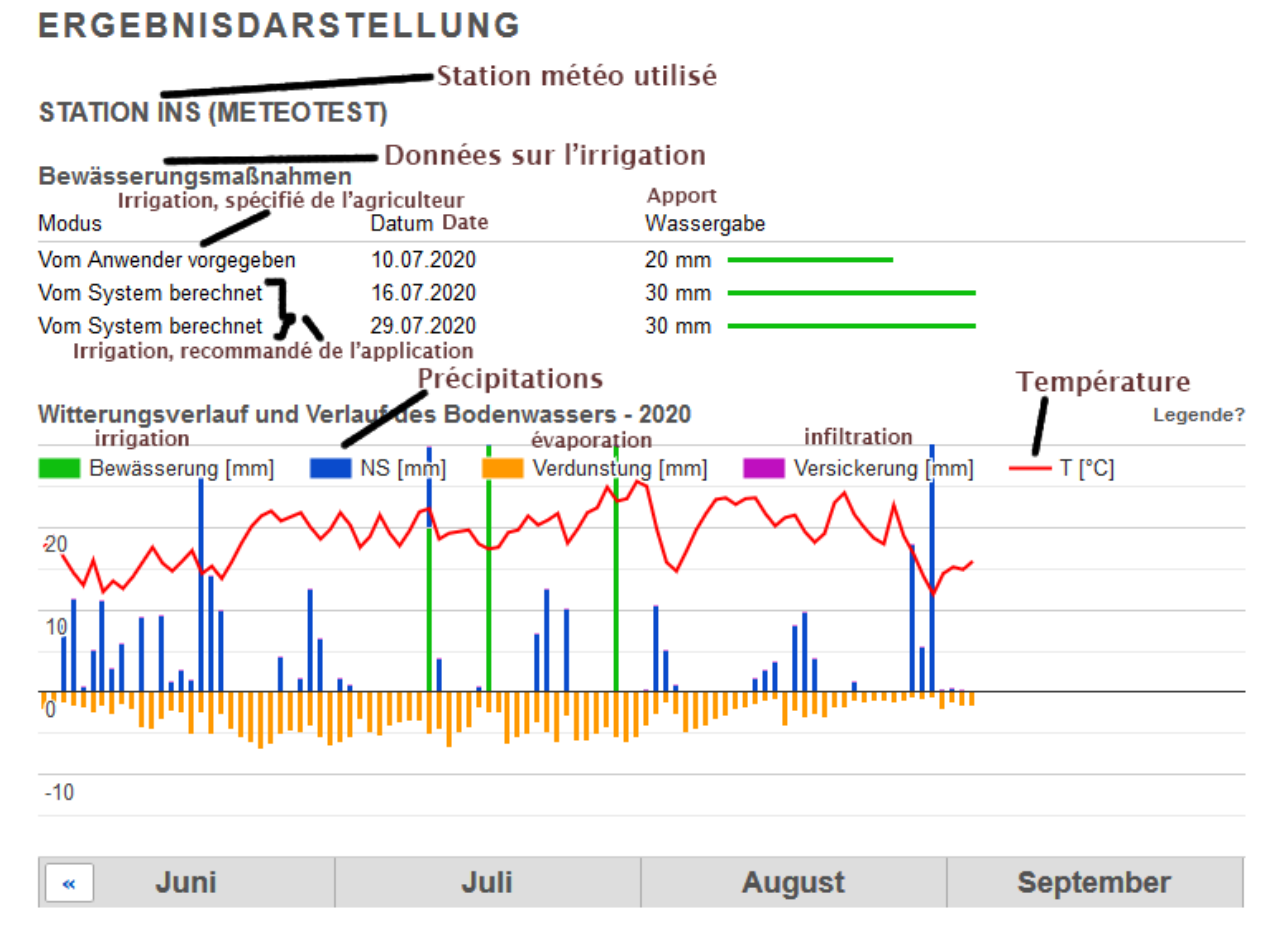

Ensuite, la teneur en eau dans la zone racinaire est calculée (graphique suivant, unité : mm). La ligne verte indique la quantité d'eau disponible pour les plantes avec l'irrigation. La ligne jaune indique la quantité d'eau dont disposeraient les plantes sans irrigation.

La ligne supérieure noire ("réserve en eau utile") indique la quantité maximale d'eau que le sol peut stocker et mettre à la disposition des plantes. La ligne grise ("seuil d'irrigation") indique le moment où la teneur en eau du sol est si faible que l'irrigation est recommandée. Idéalement, la ligne verte devrait toujours se situer entre la réserve en eau utile et le seuil d'irrigation.

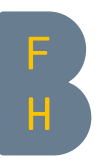

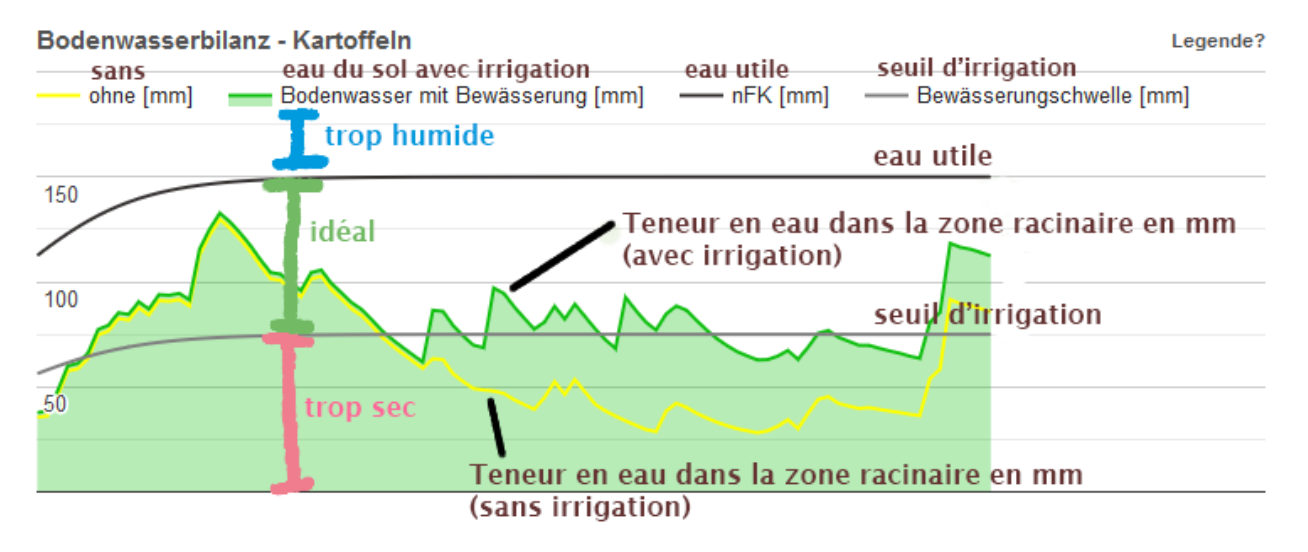

| Summenwerte vo  | Summenwerte von 25.05.2020 bis 03.09.2020 |                  |                                    |         |  |  |  |  |  |  |  |
|-----------------|-------------------------------------------|------------------|------------------------------------|---------|--|--|--|--|--|--|--|
| Kennwert        |                                           | ohne Bewässerung | avec irrigation<br>mit Bewässerung | Zunahme |  |  |  |  |  |  |  |
| Bewässerung     | irrigation                                | 0 mm             | 80 mm                              | 80 mm   |  |  |  |  |  |  |  |
| Niederschlag NS | précipitations                            | 297 mm           | 297 mm                             | 0 mm    |  |  |  |  |  |  |  |
| Verdunstung     | évaporation                               | 293 mm           | 349 mm                             | 56 mm   |  |  |  |  |  |  |  |
| Versickerung    | infiltration                              | 0 mm             | 0 mm                               | 0 mm    |  |  |  |  |  |  |  |

![](_page_8_Picture_0.jpeg)

# Pendant la saison

## 1.4 Charger les paramètres enregistrés

1. Sélectionnez le mode expert (cliquez sur le point bleu).

|    | BEWÄSSERU                                    | NGS-APF                          | <b>)</b>                          |             | » Infos & Erläute   | erungen zur Handhabun | g |
|----|----------------------------------------------|----------------------------------|-----------------------------------|-------------|---------------------|-----------------------|---|
|    |                                              |                                  |                                   |             |                     | mode expert           |   |
|    |                                              |                                  |                                   | Sta         | andardmodus 🔇       | Expertenmodu          | s |
|    |                                              | d Schläge                        |                                   |             |                     | Hilfe                 | ? |
| 2. | Connectez-vous avec<br>Benutzerkonto und     | votre e-mail e<br><b>Schläge</b> | t votre mot de pass               | se          |                     |                       |   |
|    | Melden sie sich bitte                        | hier mit Ihren A                 | nmeldedaten an. Ein               | e Nutzerken | nung erhalten sie 🕨 | hier.                 |   |
|    | Benutzername                                 | , F                              | Passwort                          |             | inscription         |                       |   |
|    | nom d'utilisateur                            | r                                | not de passe                      |             | Anmeldu             | ng »                  |   |
| 3. | Charger la parcelle sa<br>- Benutzerkonto ur | uvegardée<br>1 <b>d Schläge</b>  |                                   |             |                     |                       |   |
|    | Schlagverwaltung                             |                                  | charger la parcell<br>sauvegardée | e           |                     |                       |   |
|    | Neuen Schlag anlege                          | n                                | Gespeicherten Schlag              | laden       | Aktion für Schlag a | uswählen              |   |
|    |                                              | »                                | Bitte waehlen                     | ~           | Bitte auswählen     | ~                     |   |
|    |                                              |                                  |                                   |             |                     |                       |   |

### 1.5 Voir la recommandation

Faites défiler la page et cliquez sur "Calculer l'évaluation".

| ▶ Korrekturen                               | Hilfe? |  |  |  |  |  |
|---------------------------------------------|--------|--|--|--|--|--|
| Witterungserwartung f ür die kommenden Tage |        |  |  |  |  |  |
| ▶ Ergebnisauswahl                           | Hilfe? |  |  |  |  |  |
| Auswertung berechnen »                      |        |  |  |  |  |  |
| Calculer l'évaluation                       |        |  |  |  |  |  |

## 1.6 Entrer les apports en eau

Dans le premier cas, l'application calcule le moment où elle recommande d'arroser et la quantité d'eau nécessaire. Cependant, vous pouvez également saisir vos propres quantités d'arrosage.

1. Cliquez sur "Corrections". Cela ne fonctionne qu'après avoir cliqué sur "Calculer l'évaluation".

![](_page_9_Picture_0.jpeg)

#### - Berechnungszeitraum

| I                               | Berechnungss                   | tart            |                     | Wasse    | ersättigung | Oberboden : | zum Start  | Wassersättig | gung Unterb          | oden zı                   |                      |                       |                    |
|---------------------------------|--------------------------------|-----------------|---------------------|----------|-------------|-------------|------------|--------------|----------------------|---------------------------|----------------------|-----------------------|--------------------|
|                                 | 25.05.2020                     |                 | ~                   | 40%      | nFK         |             | $\sim$     | 75% nFK      |                      |                           |                      |                       |                    |
|                                 | Berechnungse                   | nde             |                     |          |             |             |            |              |                      |                           |                      |                       |                    |
|                                 | 03.09.2020                     |                 | ~                   | ]        |             |             |            |              |                      |                           |                      |                       |                    |
| ► Ko<br>► Wi                    | orrekturen<br>itterungser      | Corre<br>wartun | ctions<br>g für die | kommei   | nden Tag    | je          |            |              |                      |                           |                      |                       |                    |
| ► Er                            | gebnisaus                      | wahl            |                     |          |             |             |            |              |                      |                           |                      |                       |                    |
| l                               | Auswert                        | ing bered       | hnen »              |          | In Profil s | peichern »  |            |              |                      |                           |                      |                       |                    |
| Korrel<br>Wette                 | <b>kturen</b><br>erstation Sta | tion Ins        | (METEOT             | EST), 20 | 20          |             |            | ۰.           | Précipita<br>Nieders | <i>tions</i><br>chlag [mn | <i>וו</i><br>ז] 📕 Br | rrigation<br>ewässeru | Hilfe?<br>Ing (mm) |
| Datur                           | n                              | 16.06           | 17.06               | 18.06    | 19.06       | 20.06       | 21.06      | 22.06        | 23.06                | 24.06                     | 25.06                | 26.06                 | 27.06              |
| Statio<br>Korre<br><i>Corre</i> | on<br>ektur<br>ction           | 1 0             | 26 0                | 14 0     | 10 0        | 00          | 00         | 00           | 00                   | 00                        | <b>4</b> 0           | 00                    | 20                 |
|                                 | Ø                              | NØW             | Ø                   |          | «           | Н           | eute       | )            | »                    |                           | Speicher             | rn                    |                    |
|                                 |                                |                 |                     |          |             | N           | lichtig: D | amit Korre   | kturen be            | rücksicht                 | igt werde            | n, bitte s            | peichern           |

2. Maintenant, les précipitations quotidiennes (en bleu) et les quantités d'irrigation sont affichées (en vert). Dans la ligne "Correction", les deux données peuvent être ajustées.

Exemple : bien que l'application recommande d'arroser le 08.07, je n'ai pas arrosé 20 mm avant le 10.07.

- 1. Sur 08.07. entrez "0" dans le champ vert  $\rightarrow$  l'irrigation suggérée par l'application est supprimée.
- 2. Le 10.7. entrez "20" dans le champ vert →mon irrigation de 20 mm est enregistrée. Korrekturen

|              |          |           |         |         |       |       |          |                  | c.p.ice.com |         |         |       |    |
|--------------|----------|-----------|---------|---------|-------|-------|----------|------------------|-------------|---------|---------|-------|----|
| Wetterstatio | n Statio | n Ins (ME | TEOTEST | ), 2020 |       | Nie   | derschla | Bewässerung [mm] |             |         |         |       |    |
| Datum        | .07      | 06.07     | 07.07   | 08.07   | 09.07 | 10.07 | 11.07    | 12.07            | 13.07       | 14.07   | 15.07   | 16.07 | 17 |
| Station      | 0        | 0 0       | 0 0     | 0 30    | 0 0   | 10 0  | 4 0      | 0 0              | 0 0         | 0 0     | 1 0     | 1 30  | 0  |
| Korrektur    |          |           |         | 0       |       | 20    |          |                  |             |         |         |       |    |
|              | <        |           |         |         |       |       |          |                  | Enreg       | gistrer |         |       | >  |
|              | ØN       | øwe       | 3       | *       |       | Heute | e        | »                |             | Sp      | eichern |       |    |
|              |          |           |         |         |       |       |          |                  | _           |         |         |       |    |

Wichtig: Damit Korrekturen berücksichtigt werden, bitte speichern

**IMPORTANT :** Après avoir saisi les données, cliquez sur "Enregistrer" (1) pour sauvegarder les données. Ne confirmez pas les entrées avec la touche Entrée, sinon elles seront effacées.

Par sécurité, enregistrez également le réglage dans le profil (2) :

![](_page_10_Picture_0.jpeg)

| Korrekture                                   | n                                                                 |           | écipitatior | 15                     | Irrigati | on    | ilfe? |                |       |         |       |       |       |
|----------------------------------------------|-------------------------------------------------------------------|-----------|-------------|------------------------|----------|-------|-------|----------------|-------|---------|-------|-------|-------|
| Wetterstatio                                 | on Statio                                                         | n Ins (ME | ETEOTEST    | Niederschlag (mm) 📕 Be |          |       | Bewä  | /ässerung (mm) |       |         |       |       |       |
| Datum                                        | .07                                                               | 06.07     | 07.07       | 08.07                  | 09.07    | 10.07 | 11.07 | 12.07          | 13.07 | 14.07   | 15.07 | 16.07 | 17    |
| Station                                      | 0                                                                 | 0 0       | 0 0         | 0 30                   | 0 0      | 10 0  | 4 0   | 0 0            | 0 0   | 0 0     | 1 0   | 1 30  | 0     |
| Korrektur                                    |                                                                   |           |             | 0                      |          | 20    |       |                |       |         |       |       |       |
|                                              | <                                                                 |           |             |                        |          |       |       |                | Enreg | istrer  |       |       | >     |
| ØNØWØ «Heute »                               |                                                                   |           |             |                        |          |       |       |                | Sp    | eichern | 1     |       |       |
|                                              | Wichtig: Damit Korrekturen berücksichtigt werden, bitte speichern |           |             |                        |          |       |       |                |       |         |       |       |       |
| Witterungs                                   | erwa                                                              | rtung f   | ür die k    | ommer                  | nden Ta  | age   |       |                |       |         |       | н     | ilfe? |
| Ergebnisauswahl Hilfe?                       |                                                                   |           |             |                        |          |       |       |                |       |         |       |       |       |
| Auswertung berechnen » In Profil speichern » |                                                                   |           |             |                        |          |       |       |                |       |         |       |       |       |

## 1.7 Entrer dans les phases de croissance

Pour une recommandation précise de l'application, il est important que vous saisissiez la date à laquelle votre culture a atteint certains stades de croissance. Si vous en manquez un sur le terrain, vous pouvez également travailler avec les paramètres par défaut de l'ALB.

#### Kulturbestand

| Fruchtart Culture   | Auflauftermin Levée |        | Wuchshöhe 15 cm Hauteur | de 15 cm |
|---------------------|---------------------|--------|-------------------------|----------|
| Kartoffeln          | 10.05.2020          | $\sim$ | 25.05.2020              | $\sim$   |
| Bestandesschluss    | Vergilbung, 50%     |        | Wurzeltiefe, maximal    |          |
| 15.06.2020          | / 10.08.2020        | $\sim$ | 50 cm                   | $\sim$   |
| Fermeture des rangs | 50% de jaunissement |        | enracinement maximal    |          |

![](_page_11_Picture_0.jpeg)

# Fonctions avancées - pour les professionnels et les personnes intéressées

## 1.8 Corriger les données de précipitation

Si vous disposez d'un pluviomètre sur le terrain, vous pouvez corriger les données pluviométriques utilisées dans l'application. La procédure est similaire à la correction des apports d'irrigation (voir 1.5).

- 1. Chargement des paramètres enregistrés et calcul de l'évaluation (voir 1.4)
- 2. Cliquez sur "Corrections". Cela ne fonctionne qu'après avoir cliqué sur "Calculer l'évaluation". - Berechnungszeitraum

| Ber                | rechnungsst          | art                    |                     | Wasse       | rsättigung  | Oberboden   | zum Start  | Wassersättig | gung Unterb | oden zı   |            |             |          |
|--------------------|----------------------|------------------------|---------------------|-------------|-------------|-------------|------------|--------------|-------------|-----------|------------|-------------|----------|
| 25                 | 5.05.2020            |                        | ~                   | 40%         | nFK         |             | $\sim$     | 75% nFK      |             |           |            |             |          |
| Ber                | rechnungsen          | de                     |                     | _           |             |             |            |              |             |           |            |             |          |
| 03                 | .09.2020             |                        | ~                   | ,           |             |             |            |              |             |           |            |             |          |
| → Korr             | ekturen<br>erungserv | <i>Corre</i><br>vartun | ctions<br>g für die | komme       | nden Taş    | je          |            |              |             |           |            |             |          |
| ▶ Erge             | bnisausv             | /ahl                   |                     |             |             |             |            |              |             |           |            |             |          |
|                    | Auswertu             | ng bered               | chnen »             |             | In Profil s | speichern » |            |              |             |           |            |             |          |
| Korrekt            | uren                 |                        |                     |             |             |             |            |              | Précipita   | itions    | Ir         | rigation    | Hilfe?   |
| Wetters            | tation Stat          | on Ins                 | (METEOT             | 'EST), 20   | 20          |             |            |              | Nieders     | chlag (mn | 1] 📕 B     | ewässeri    | ıng (mm) |
| Datum              | 1                    | 6.06                   | 17.06               | 18.06       | 19.06       | 20.06       | 21.06      | 22.06        | 23.06       | 24.06     | 25.06      | 26.06       | 27.06    |
| Station<br>Korrekt | ur                   | 0                      | 26 0                | <b>14</b> 0 | <b>10</b> 0 | 00          | 00         | 00           | 00          | 00        | <b>4</b> 0 | 00          | 20       |
| Correct            | <                    |                        |                     |             |             |             |            |              |             |           |            |             | >        |
|                    | ØN                   | N Ø W                  | Ø                   |             | «           | Н           | leute      | ×            | » [         |           | Speiche    | rn          |          |
|                    |                      |                        |                     |             |             | v           | Vichtig: D | amit Korre   | kturen be   | rücksicht | igt werde  | en, bitte s | peichern |

3. Maintenant, les précipitations quotidiennes (en bleu) et les quantités d'irrigation sont affichées (en vert). Dans la ligne "Correction", les deux données peuvent être ajustées.

Exemple 1 : Les données météorologiques indiquent 26 mm de précipitations pour le 17.06, mais vous avez mesuré 35 mm de précipitations dans la parcelle.

![](_page_11_Figure_9.jpeg)

![](_page_12_Picture_0.jpeg)

# Exemple 2 : Les données météorologiques indiquent 4 mm de précipitations pour le 25.06, mais vous n'avez pas mesuré de précipitations dans la parcelle.

Le 25 juin, inscrivez "0" dans la case bleue.

![](_page_12_Figure_3.jpeg)

**IMPORTANT :** Après avoir saisi les données, n'oubliez pas de cliquer sur "Enregistrer" (1) pour sauvegarder les données.

![](_page_12_Figure_5.jpeg)

## 1.9 Permettre la prise en compte des prévisions météorologiques

Faites défiler la page et cliquez sur "Prévisions météorologiques pour les prochains jours".
 Korrekturen

| Witterungserwartung f ür die kommenden Tage | prochains jours | Hilfe? |
|---------------------------------------------|-----------------|--------|
| ▶ Ergebnisauswahl                           |                 | Hilfe? |

2. Entrez l'attente météorologique selon le bulletin météo. Le paramètre par défaut est "légèrement couvert".

![](_page_13_Picture_0.jpeg)

|                     | ₩            | litterungserwartu<br>activer<br>Aktivieren ⊠ | ung für die k<br>aujourd'hui<br>Heute | ommender<br>demain<br>Morgen | jour 3 | jour 4<br>Tag 4 | jour 5<br>Tag 5 | jour 6<br>Tag 6      | jour 7<br>Tag 7 | Hilfe? |
|---------------------|--------------|----------------------------------------------|---------------------------------------|------------------------------|--------|-----------------|-----------------|----------------------|-----------------|--------|
| ensole              | eillé        | Sonnenschein                                 | 0                                     | 0                            |        | ۲               | ۲               | 0                    | 0               |        |
| légérement<br>couve | couver<br>rt | t leiter bis wolkig<br>Starke Bewölkung      | <mark>)</mark><br>()                  | 0<br>0                       | 0      | 0               | 0               | <mark>)</mark><br>() | <mark>)</mark>  |        |

3. Faites défiler vers le bas, "Calculer l'évaluation" et "Enregistrer dans le profil".

## 1.10 Laissez l'application estimer le taux d'humidité initial

L'application ne connait pas l'humide au moment où elle commence à calculer. Une fois que les précipitations ont été si abondantes que le réservoir d'eau du sol a été rempli, cette incertitude initiale est compensée. Plus le début du calcul de l'application est fixé tôt, meilleure est l'estimation de l'humidité du sol au moment où l'irrigation est lancée. Nous recommandons donc de fixer le début du calcul le plus tôt possible.

![](_page_13_Figure_5.jpeg)

20-1-861484, anf

1. Faites défiler la liste jusqu'à "Période de calcul

2. Fixez le début des calculs le plus tôt possible.

![](_page_14_Picture_0.jpeg)

| Start der Bewässerungsperi | iode      | Ende der Bewässerungsperiode      | Bewässerungsschwelle 🔤                  |
|----------------------------|-----------|-----------------------------------|-----------------------------------------|
| 25.05.2020                 | $\sim$    | 03.09.2020 ~                      | 50% nFK 🗸                               |
| Wassergabe                 |           | Mindestintervall der Wassergaben  | Wasserangebotsstufe                     |
| Vom System berechnen       | $\sim$    | Taeglich 🗸                        | 100% ~                                  |
| erecnnunoszeitraum         | I CI IOUC |                                   |                                         |
| Berechnungsstart Début de  | s calculs | Wassersättigung Oberboden zum Sta | art Wassersättigung Unterboden zum Star |

3. "Calculer l'évaluation" et "Enregistrer dans le profil".

# 1.11 Que signifie « réserve en eau utile » et comment le seuil d'irrigation est-il déterminé ?

La réserve en eau utile indique la quantité d'eau qui est disponible dans le sol de telle sorte qu'elle puisse être absorbée par les plantes. Elle va de la quantité maximale d'eau que le sol peut stocker (= capacité au champ) à la quantité d'eau au-delà de laquelle les plantes se dessèchent (= point de flétrissement permanent). Même si l'eau est encore disponible dans le sol et que les plantes ne se dessèchent pas, des pertes considérables de rendement et de qualité peuvent déjà se produire. Par conséquent, l'irrigation est recommandée lorsqu'une certaine proportion de la réserve en eau utile a été utilisée. Ce seuil d'irrigation est déterminé en fonction de la culture, du stade de la culture et du sol de la parcelle. Les seuils d'irrigation de cette application ont été déterminés sur la base de nombreuses années d'essais sur le terrain par le LWK de Basse-Saxe.

![](_page_14_Figure_5.jpeg)

![](_page_15_Picture_0.jpeg)

# Des questions ?

| Institution          | Contact         | Téléphone     | Courrier                     |
|----------------------|-----------------|---------------|------------------------------|
| HAFL                 | Andrea Marti    | 031 910 29 25 | andrea.marti@bfh.ch          |
| BE, Inforama Seeland | Patrick Müller  | 031 636 58 54 | patrick.mueller2@be.ch       |
| ZH, Strickhof        | Daniel Bachmann | 058 105 91 75 | daniel.bachmann@strickhof.ch |
| ZH, Strickhof        | Andreas Rüsch   | 058 105 98 44 | andreas.ruesch@strickhof.ch  |
| SG, LZSG Salez       | Bernd Robbert   | 058 228 24 33 | Bernd.Robbert@sg.ch          |
| AG, Liebegg          | Sonja Basler    | 062 855 86 14 | sonja.basler@ag.ch           |
| FR, IAG Grangeneuve  | Daniela Hodel   | 026 305 58 87 | Daniela.Hodel@fr.ch          |

Andrea Marti, mars 2021